附件 2

## 获奖证书查询及下载方式

## 一、进入地球科普网

地球科普网网址: <u>https://www.china-shj.org.cn/</u>

二、选择科普作品大赛栏目

三、注册网站账号

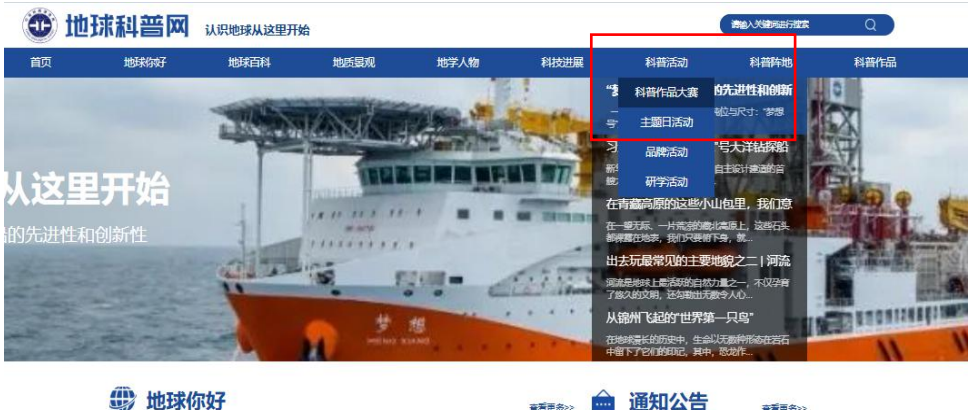

|      |                   |    |                                          | 王言史文化   |
|------|-------------------|----|------------------------------------------|---------|
|      |                   | -1 | 梦想起航 —— 梦想 号大洋铝钢<br>讲志愿活动<br>2024-11-21  | 《科普知识言  |
| ser. |                   |    | 关于"2024年地球科学科著作品才<br>公示的通知<br>2024-11-15 | (書)评述结果 |
|      | 我团苗数大洋钻探船"梦想"号正式入 |    | 普及地质灾害知识,保护自己和                           | 家人——志愿  |

1. 点击证书查询, 跳转到注册页面;

2 注册网站账号并登录

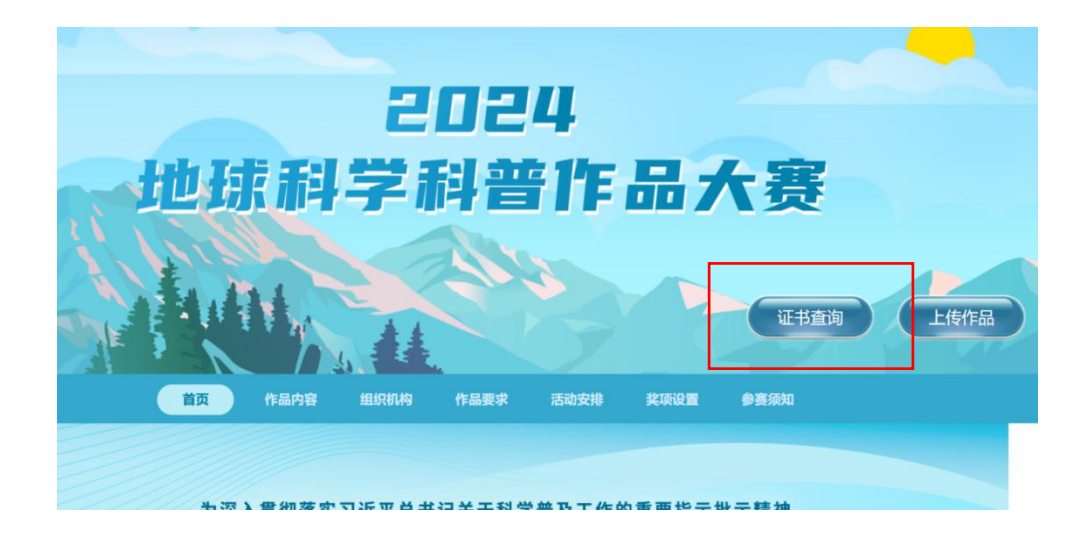

| 用户登录   |       |
|--------|-------|
| 手机号*   | 没有账号? |
| 请输入手机号 | 注册    |
| 密码 *   |       |
| 请输入密码  |       |
| 提交     |       |

## 四、输入手机号查询获奖证书

|     | ····································· |  |
|-----|---------------------------------------|--|
| 手机  | ∃:                                    |  |
| 请在  | 此输入您的手机号                              |  |
| 如遇问 | 題,请联系:马微 01066554850。                 |  |
|     | 查询                                    |  |